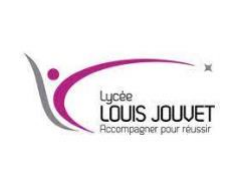

# **Objectif** : Découvrir et utiliser les commandes linux sous ubuntu.

Pour taper les lignes de commandes, il faut ouvrir le terminal.

# <u>1<sup>ère</sup> partie : Comprendre le prompt</u>

Le prompt correspond à l'invite de commande autrement dit ce qui s'affiche lorsqu'on ouvre un terminal, on obtient : ciel@ ciel-HP-Z1-G9-Tower-Desktop-PC:~\$

# Question n°1

Indiquer à quoi correspond chaque partie :

| sigle                          | correspondance                                     |
|--------------------------------|----------------------------------------------------|
| ciel                           | Nom d'utilisateur                                  |
| @                              | Séparateur                                         |
| ciel-HP-Z1-G9-Tower-Desktop-PC | Nom de l'ordinateur                                |
| ~                              | Répertoire courant                                 |
| \$                             | Exécution en utilisateur (# pour l'administrateur) |

#### Question n°2

| Créer un utilisateur grâce au menu Outils système / | Utilisateurs et groupes (commande sudo adduser votre_nom) |
|-----------------------------------------------------|-----------------------------------------------------------|
| Identifiant : utilisateur-votre nom                 | mot de passe : 111111                                     |

#### Question n°3

| <u>Ouvrir</u> une session avec ce nouvel utilisateur, <u>ouvrir</u> un terminal et <u>expliquer</u> ce qui se passe. <u>Revenir</u> sur la session de ciel. |
|----------------------------------------------------------------------------------------------------|
| Le nom est maintenant : nom@ ciel-HP-Z1-G9-Tower-Desktop-PC ~\$                                                                                             |

#### Question n°4

Ouvrir le fichier hostname dans le répertoire /etc , ce fichier contient le nom de la machine, que constatez vous :

Il s'agit bien du nom de la machine : Desktop-PC

Remarque : Le compte root (administrateur) est désactivé sur les systèmes ubuntu, c'est l'utilisateur qui a installé le système qui a la possibilité d'exécuter une ou toutes les commandes en tant que super-utilisateur, grâce à la commande sudo.

#### Question n°5

*Taper* la commande *reboot* et expliquer ce qui se passe.

Le pc redémarre

### 2<sup>ème</sup> partie : Le système de fichier

Le système de fichier est une structure hiérarchique de fichiers et de répertoires, cette hiérarchie est comparable à une arborescence.

La gestion des fichiers doit assurer des taches importantes :

- Allocation d'espace pour un fichier système ou un volume logique.
- Créer un Système de Fichier (SF : Système\_Fichier).
- Constituer un espace de fichier système pour le système utilisateur.
- Sauvegarde du système pour tout ou partie.

Créer un utilisateur avec votre nom et le mot de passe que vous désirez.

Quand on se connecte, le système nous positionne dans un répertoire appelé "home\_directory". Ce répertoire est unique pour chaque utilisateur. C'est dans ce répertoire que l'on garde ses fichiers personnels.

## Question n°6

|                      | المصحام مستحتسم ماحيهم |                   |
|----------------------|------------------------|-------------------|
| <i>Donner</i> le nom | du repertoire dans     | lequel vous étes. |

## /home/votre\_nom

#### Question n°7

<u>Aller</u> dans le répertoire /etc/apt

cd /etc/apt

#### Question n°8

<u>Créer</u> un répertoire TEST.

mkdir TEST

### Question n°9

Détruire le répertoire spécifié.

rm –ir TEST

#### Question n°10

Créer, dans votre répertoire personnel, un répertoire travail

<u>Créer</u>, dans ce répertoire travail, un répertoire groupe1 et un répertoire groupe2.

| mkdir /home/mon_nom/travail | puis cd /home/mon_nom/travail | et mkdir groupe1 | et mkdir groupe2 |  |
|-----------------------------|-------------------------------|------------------|------------------|--|
|                             |                               |                  |                  |  |

### Question n°11

Lister le contenu du répertoire /travail/groupe1 de différentes manières.

dir ou ls

### Question n°12

<u>Taper</u> la commande *touch ecriture.txt*.

Elle permet de créer un fichier texte ecriture.

### Question n°13

<u>Taper</u> la commande nano *ecriture.txt*.

Elle permet d'éditer le fichier texte ecriture.txt

#### Question n°14

Le fichier est vide pour le moment. Ecrire le texte suivant : bonjour ceci est un test de la commande nano

### Question n°15

Dans votre répertoire travail, <u>créer</u> un fichier ordinateureleve. <u>Ecrire</u> le nom et l'adresse IP de l'ordinateur. <u>Sauvegarder</u> votre fichier.

| cd /home/mon_nom/travail           | touch ordinateureleve.txt | nano ordinateureleve.txt |
|------------------------------------|---------------------------|--------------------------|
| on utilise la commande ifconfig po | our relever l'adresse IP. |                          |

### Question n°16

Visualiser le contenu du fichier précédemment créé à l'aide de la commande cat.

cat ordinateureleve.txt

il indique tout le contenu du fichier ordianteureleve.txt

#### Question n°17

<u>Recopier</u> le fichier ordinateureleve vers le répertoire /home.

<u>Renommer</u> alors ce nouveau fichier avec le nom hostseleve.

cd /home/mon\_nom/travail

puis cp ordinateureleve.txt /home/hostseleve.txt

# <u>**3**</u><sup>ème</sup> partie : Gestion des utilisateurs et des groupes

## Question n°18

Créer six utilisateurs :

utilisateur1, utilisateur2, faisant partie du groupe user, dossier personnel par défaut utilisateur3, utilisateur4, faisant partie du groupe groupe1, dossier personnel par défaut utilisateur5, utilisateur6, faisant partie du groupe groupe2, dossier personnel /home/groupe/utilisateur5 et /home/groupe/utilisateur6

Les mots de passe sont 111111, 222222, ...

<u>Se connecter</u> sur la session de chaque utilisateur et exécutez à chaque fois la commande who. Expliquer le rôle de cette commande.

groupadd gid usergroupadd gid groupe1groupadd gid groupe2useradd -g user -m -u utilisateur1 -p 111111useradd -g user -m -u utilisateur2 -p 222222useradd -g user -m -u utilisateur3 -p 333333useradd -g user -m -u utilisateur4 -p 444444useradd -d /home/groupe/utilisateur5 -g user -m -u utilisateur5 -p 555555useradd -g user -m -u utilisateur4 -p 444444

## 4ème partie : Gestion du réseau

### Question n°19

<u>Relever</u> l'adresse IP de votre machine.

lp a 172.20.XXX.XXX

### Question n°20

Demander l'adresse IP de la machine de votre voisin et tester la commande ping.

ping 172.20.XXX.XXX

### 5<sup>ème</sup> partie : Gestion des applications

### Question n°21

<u>Tester</u> et <u>expliquer</u> le rôle de la commande apt-cache show vlc.

Donne les informations sur le paquet vlc

## Question n°22

Tester et expliquer le rôle de la commande dpkg -l |grep telnet .

Permet de lister le paquet telnet